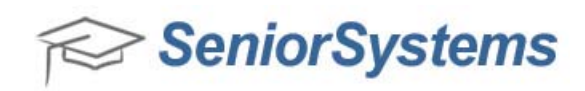

## **Quick Reference: Transfer New Students to Development**

As you admit and enroll new students into your school, you can transfer them and their parents over to become constituents in Alumni/Development. This can only be done after these applicant records have been transferred as students to either Registrar and/or Accounts Receivable.

The trigger that tells the system when a transfer can be performed is when the applicant's decision changes to 'Enrolled' (either entered manually, or set through processing in the Enrollment Management application), however, the Admissions Year for the applicant must also be less than or equal to the current year for the division as set in Registrar.

**NOTE:** If your school does not have the Advantage Admissions application installed, you will NOT be able to transfer student and parent records from Registrar or Accounts Receivable into Alumni/Development. In this case, you will need to enter all of the constituent records manually.

## To transfer a new student from Admissions into Alumni/Development:

1. [Optional] In the Admissions application, open the applicant record and ensure that the Admissions Year is less than or equal to the current year as defined for the division in Registrar.

| irst James    | Middle                 | Last        | Waldorf             | Suffix 👻                                                                                                    |  |
|---------------|------------------------|-------------|---------------------|----------------------------------------------------------------------------------------------------|--|
| D. 0006050    | Assign Preferred James | Sort Key    | WALDORF, JAMES      | Full Names                                                                                                    |  |
| urrent School | 1                      | Biogra      | aphical             |                                                                                                    |  |
| chool KINDE   | RGARTEN ACADEMY        | 💊 Gende     | r M ▼ D.O.B 09-01-  | 2005 Age 7                                                                                                    |  |
| rade 1        | From To                | SSN         | 000-00-0000         |                                                                                                    |  |
| pplying For   |                        | Refer       | al/Source           |                                                                                                    |  |
| chool Lower   | School   Board/Day D   | Lead 9      | Source Board Member |                                                                                                    |  |
| rade 2        | Admiss Yr 2010 Grad Yr | 2021 Descri | ption               |                                                                                                    |  |
| 🔲 Rep         | beating Midyear        | Referr      | al                  |                                                                                                    |  |
| ype AM        | Group                  | •           |                     | In the second second seco |  |
| Interests     |                        |             |                     |                                                                                                    |  |
| In NOTONO     |                        |             |                     |                                                                                                    |  |

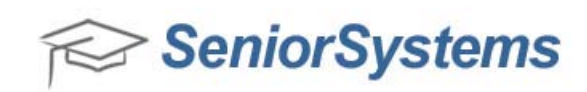

| 2  | Go to t | the <b>D</b> | ecision | tah and | make sur | e the | current | decision | is set to | 'Enrolled' |
|----|---------|--------------|---------|---------|----------|-------|---------|----------|-----------|------------|
| ۷. | 00.00   |              | CCISION | tab ana | make sur | c uic | current | uccision | 13 301 10 | Linoneu.   |

|      | D          | ecision | 1     |      | Date      | Decision Type      | Date Sent  | Notes            | Letter Archiv | Ve New  |
|------|------------|---------|-------|------|-----------|--------------------|------------|------------------|---------------|---------|
|      | Wait Pool  |         |       | 1    | 1.02.2012 | Waiting Pool       | 08-12-2012 |                  |               |         |
|      | Hold       |         |       | 1    | 1-02-2012 | Waiting Pool 2     | 09-09-2012 |                  |               | Delete  |
|      | Early Acce | to      |       | 1    | 1.02.2012 | Accept             | 10.04.2012 |                  |               |         |
|      | Enrolled   |         |       | 1    | 1-02-2012 | Enrollment Confirm | 11-02-2012 |                  |               |         |
| ţ    |            |         |       |      |           |                    |            |                  |               |         |
|      |            |         |       |      |           |                    |            |                  |               |         |
| -    |            |         |       |      |           |                    | 1          |                  |               |         |
| -    |            |         |       |      |           |                    |            |                  |               |         |
| -    |            |         |       |      |           |                    |            |                  |               |         |
| -    |            |         |       |      |           |                    |            |                  |               |         |
| -    |            |         |       |      |           |                    |            |                  |               |         |
| -    |            |         |       |      |           |                    |            |                  |               |         |
| _    |            |         |       |      |           | l                  |            |                  |               |         |
| -    |            |         | ***** |      |           |                    |            |                  |               |         |
|      |            |         |       | 1    |           | 1                  | 1 1        |                  | I             |         |
|      |            |         |       |      |           |                    |            |                  |               | Ratings |
|      |            |         | _     |      |           |                    |            |                  |               |         |
| ontr | act Rec'd  | Y       | •     | Date | 11-02-20  | 12 Enter Date      | 11-02-2012 | Preferred School |               |         |
|      |            |         |       | Data | 11.00.00  | 10 Amount          |            |                  |               |         |

3. Open the Alumni/Development application, and click **Maintenance** > **New Families**.

You can change the status of a record by clicking on the row to select it, and then clicking the **Never**, **Later** or **Now** button. Only records that are set to **Now** will be included in Alumni/Development. Records set to **Never** or **Later** will not be included.

| ht Constituency Alumni - Studen | Constituency A | lumni          | Uther Lons     | stituency | Alu | mni |    | -      |  |
|---------------------------------|----------------|----------------|----------------|-----------|-----|-----|----|--------|--|
| Name                            | Adm. Yr.       | Schl. Applying | Grade Entering | Gender    | RG  | AR  | AL | Status |  |
| Olmar Oldcase                   | 2011           | LOWER          | 1              | м         |     | Y   |    | Later  |  |
| James Waldorf                   | 2010           | LOWER          | 2              | м         | Y   | Y   |    | Now    |  |
|                                 |                |                |                |           |     |     |    |        |  |
|                                 |                |                |                |           |     |     |    |        |  |
|                                 |                |                |                |           |     |     |    |        |  |
|                                 |                |                |                |           |     |     |    |        |  |
|                                 |                |                |                |           |     |     |    |        |  |
|                                 |                |                |                |           |     |     |    |        |  |
|                                 |                |                |                |           |     |     |    |        |  |
|                                 |                |                |                |           |     |     |    |        |  |
|                                 |                |                |                |           |     |     |    |        |  |
|                                 |                |                |                |           |     |     |    |        |  |
|                                 |                |                |                |           |     |     |    |        |  |
| t Transfor                      |                |                |                |           |     |     |    |        |  |

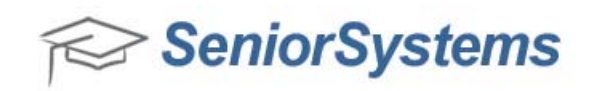

4. On the **New Constituents – Alumni Development** screen, select the appropriate values from the drop-down menus for **Parent Constituency**, **Student Constituency**, and **Other Constituency** and click **Transfer**.

| Vew Constituents - Alumni/Development<br>Edit Tools Help |                  |               |                |           |      |      |           |     |
|----------------------------------------------------------|------------------|---------------|----------------|-----------|------|------|-----------|-----|
| arent Constituency Alumni 🔹 Student                      | Constituency Alu | mni •         | Other Cons     | stituency | Alu  | mni  | •         |     |
| Name                                                     | Adm. Yr. S       | chl. Applying | Grade Entering | Gender    | RG   | AR   | AL Status |     |
| Olmar Oldcase                                            | 2011             | LOWER         | 1              | м         |      | Y    | Later     |     |
| James Waldorf                                            | 2010             | LOWER         | 2              | М         | Y    | Y    | Now       |     |
|                                                          |                  |               |                |           |      |      |           |     |
|                                                          |                  |               |                |           |      |      |           |     |
|                                                          |                  |               |                |           |      |      |           |     |
|                                                          |                  |               |                |           |      |      |           |     |
|                                                          |                  |               |                |           |      |      |           |     |
|                                                          |                  |               |                |           |      |      |           |     |
|                                                          |                  |               |                |           |      |      |           |     |
|                                                          |                  |               |                |           |      |      |           |     |
| -                                                        |                  |               |                |           |      |      |           |     |
|                                                          |                  |               |                |           |      |      |           |     |
| Set Transfer<br>Never Later Now                          | 🔲 Only Show 'N   | ow'           |                |           | Tran | sfer | Cancel    |     |
|                                                          |                  |               |                |           |      |      |           | NUM |

5. Enter appropriate values for the **Constituent –Student Relationships** fields and click **OK**.

| Constituents                            |             |
|-----------------------------------------|-------------|
| Primary constituent from P1 Addresses   | Father •    |
| Primary constituent from P2 Addresses   | Father -    |
| Primary constituent from Other Addresse | s Name1 -   |
| Relationships : Parent 1 and 2 Addresse | s           |
| Male Students to their Parents          | Son         |
| Female Students to their Parents        | Daughter -  |
| The Parents to the Students             | Daughter •  |
| Relationships : Other Addresses         |             |
| Male Students to Other Addressee        | Association |
| Female Students to Other Addressee      | Association |
| The Other Addressee to the Students     | Association |
|                                         |             |

The student(s) and parent(s) are now transferred into the Alumni/Development application with the appropriate connections and relationships.